## Timesheet Overview Report

The Timesheet Overview Report is the place to go for all timesheet entries for all staff for all of time. There is a huge amount of information that can be raised if used correctly.

Enter your search criteria to produce results.

| Timesheet Overview Report                                            |                                                  |                 |                     | Standard CSV export |                    | Send To All Employees | Email CSV | CSV Export | Print |
|----------------------------------------------------------------------|--------------------------------------------------|-----------------|---------------------|---------------------|--------------------|-----------------------|-----------|------------|-------|
| search type search<br>exact date  no data found matching your search | activity code user<br>- any -  Timesmart Limited | Iocation<br>all | from<br>Aug 28 2017 | to<br>Sep 10 2017   | group bj<br>date a | y order data by date  | ▼ ascend  | ing 💌 go   |       |

The screen shot above has been broken into 2 parts below and are explained individually.

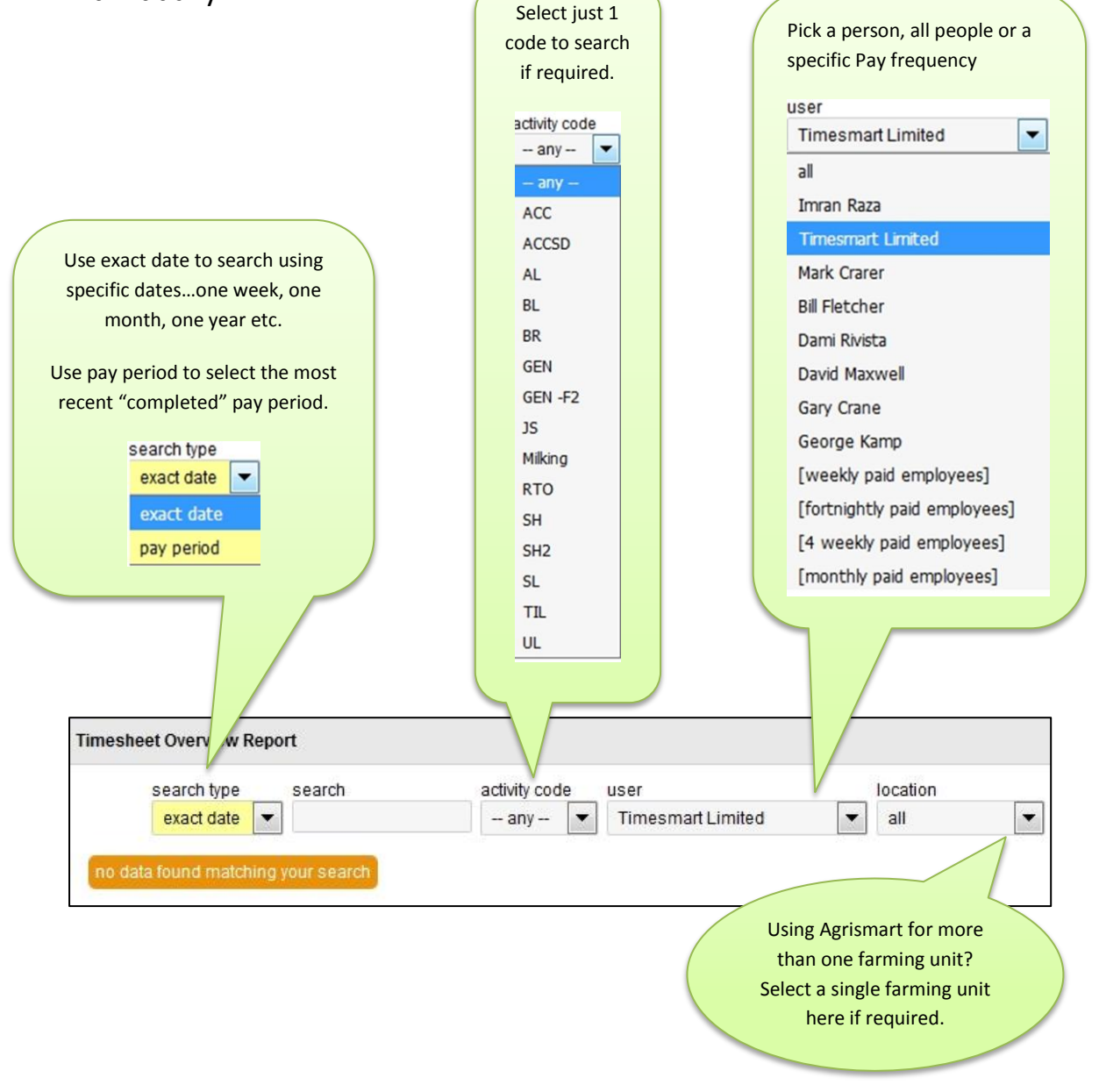

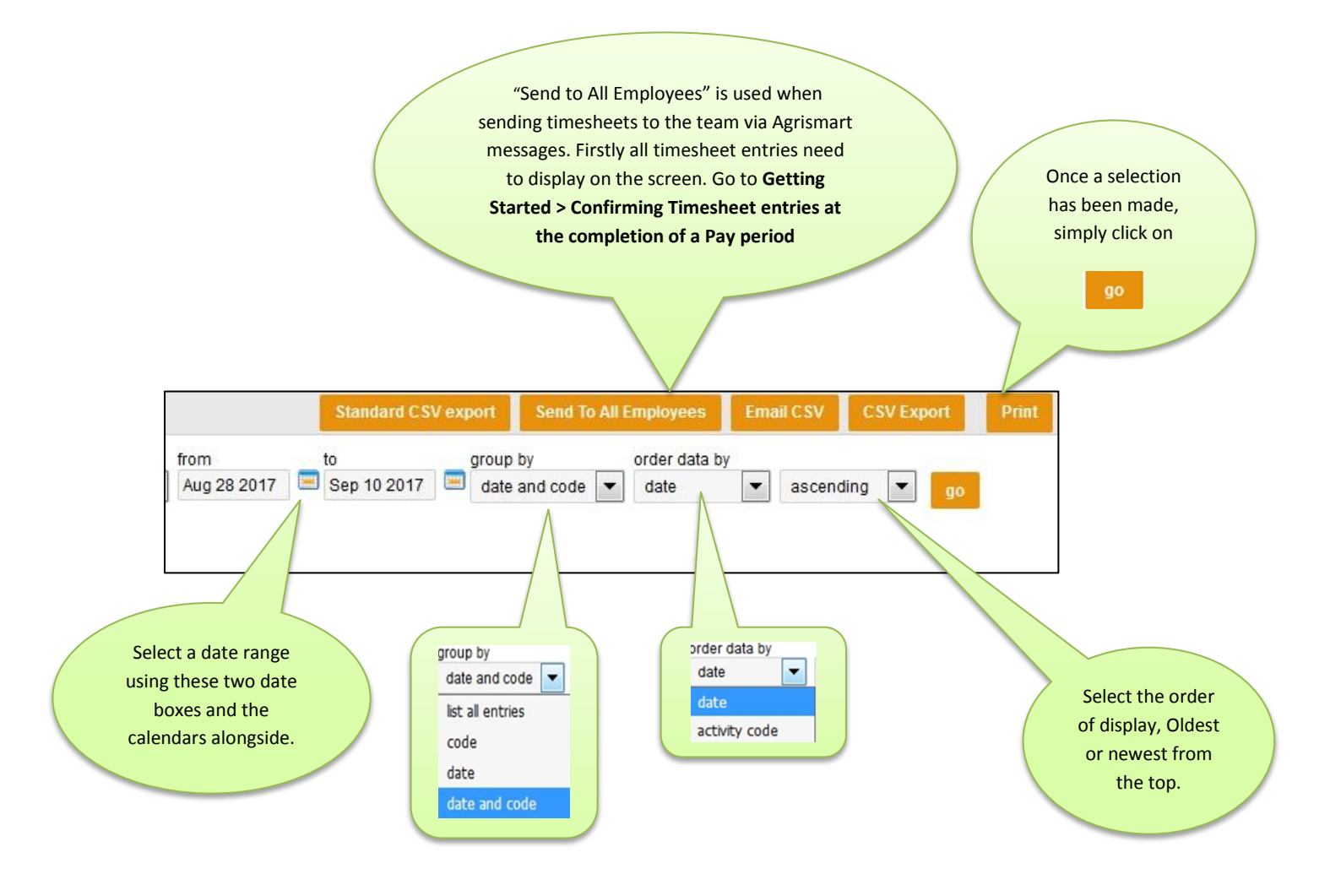

Examples of how the Timesheet Overview Report might be used:

1/ Display every Annual Leave entry for all staff for this season to date.

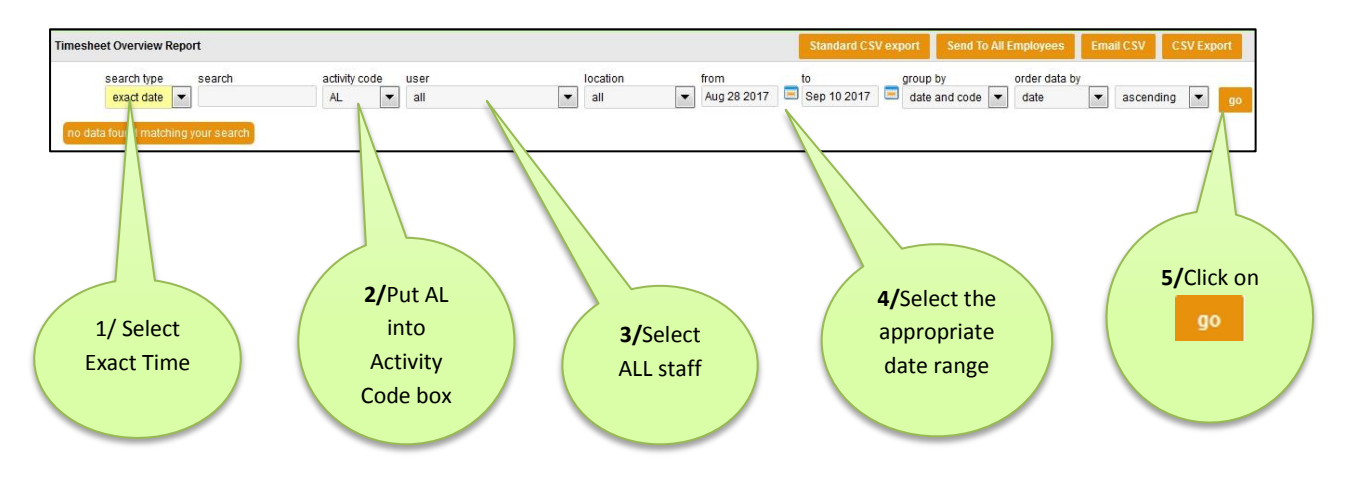

| for <b>Bill Fletcher</b><br>for the period <b>Jan</b><br><b>Time</b> | Dates a<br>All da<br>entered<br>01 2017 to Sep 10 20 | nnual leave was taken.<br>ays have firstly been<br>through the Timesheets | 10 is the co<br>daily hours<br>5 = a half<br>Annual | ntracted<br>for Bill so<br>day of<br>leave |
|----------------------------------------------------------------------|------------------------------------------------------|---------------------------------------------------------------------------|-----------------------------------------------------|--------------------------------------------|
| Date                                                                 | Activity C                                           | Activity                                                                  | Time                                                |                                            |
| Jan 14 2017                                                          | AL                                                   | Annual Leave                                                              | 10.0000                                             |                                            |
| Jan 15 2017                                                          | AL                                                   | Annual Leave                                                              | 10.0000                                             |                                            |
| Feb 23 2017                                                          | 4                                                    | Annual Leave                                                              | 10.0000                                             |                                            |
| Mar 31 2017                                                          | AL                                                   | Annual Leave                                                              | 10.0000                                             |                                            |
| Apr 20 2017                                                          | AL                                                   | Annual Leave                                                              | 10.0000                                             |                                            |
| May 11 2017                                                          | AL                                                   | Annual Leave                                                              | 10.0000                                             |                                            |
| Jun 13 2017                                                          | AL                                                   | Annual Leave                                                              | 5.0000                                              |                                            |
| Jul 01 2017                                                          | AL                                                   | Annual Leave                                                              | 10.0000                                             |                                            |
| Jul 02 2017                                                          | AL                                                   | Annual Leave                                                              | 10.0000                                             |                                            |
| Jul 03 2017                                                          | AL                                                   | Annual Leave                                                              | 10.0000                                             |                                            |
| Jul 06 2017                                                          | AL                                                   | Annual Leave                                                              | 10.0000                                             |                                            |

2/ Check your time-sheet entries for all staff for the most recent, completed pay period.

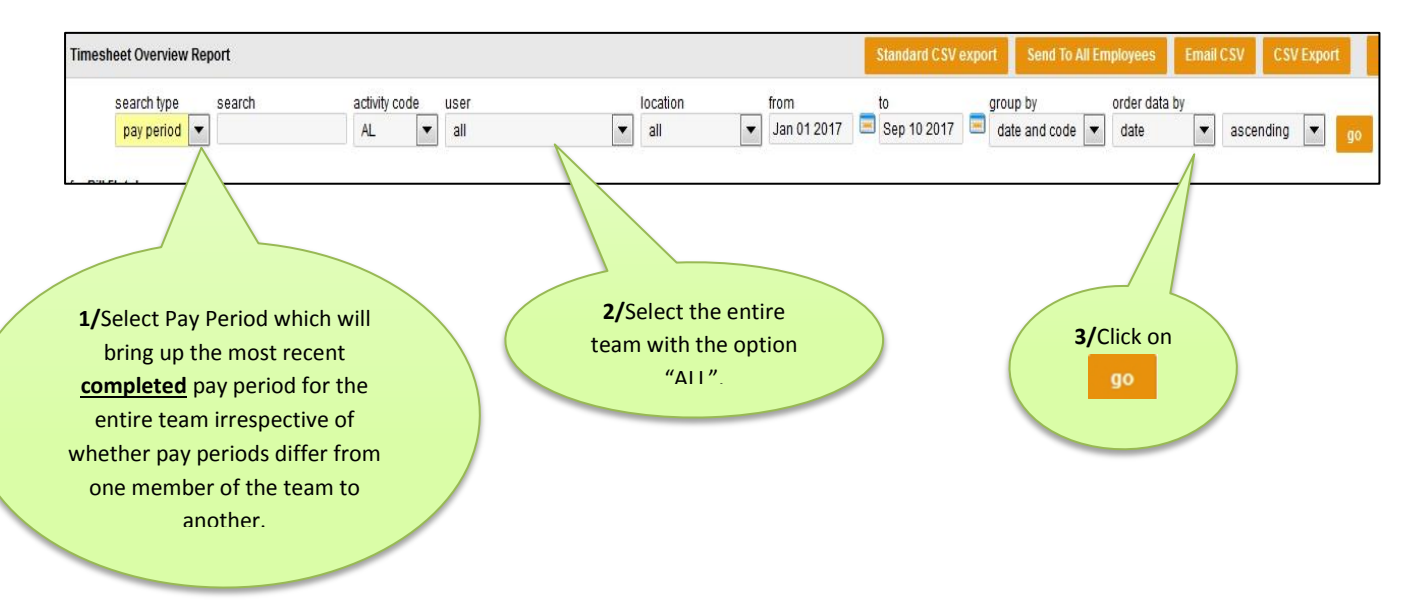

Each of the team will have information sitting above the actual timesheets. This is briefly explained below.

| for Bill Fletcher<br>for the period Aug 17 2017 to Aug 30 2017IRD number:111-222-333Employee code :BF 100Tax code :MRemuneration type :salaryPay rate :20.51Standard average daily pay :204.50Standard average daily pay :204.50Stard date :Jun 01 2014Employee KiwiSaver Contribution :4%Employer KiwiSaver Contribution :3%Other taxable benefits :Accommodation :Accommodation :150/weekMeat, 1/2 beast and 2x lambs / annum :150/weekNo. of weeks holiday entitlement :4Pay frequency :forthightlyMinimum wage :15.75Standard Salary for the Period :2115.38Salary mount this pay period :2115.38Salary top-up amount*:384.30 (24.40 hours)Wage amount this pay period :2255.14Bonus payment(s) :0.00Actual amount to be paid this pay period :2499.68 |                                                                                       |                      | _                                                                                             |
|----------------------------------------------------------------------------------------------------|---------------------------------------------------------------------------------------|----------------------|-----------------------------------------------------------------------------------------------|
| IRD number:111-222-333Employee code :BF100Tax code :MRemuneration type :salaryPay rate :20.51Standard average daily pay :204.50Stant date :Jun 01 2014Employee KiwiSaver Contribution :4%Employee KiwiSaver Contribution :3%Other taxable benefits :Accommodation :Meat, 1/2 beast and 2x lambs / annum :No. of weeks holiday entitlement :4Pay frequency :Minimum wage :15.75Standard Salary for the Period :2115.38Salary amount this pay period :2499.68Salary top-up amount* :Wage amount this pay period :2255.14Bonus payment(s) :0.00Actual amount to be paid this pay period :2499.68                                                                                                    | for Bill Fletcher<br>for the period Aug 17 2017 to Aug 30 201                         | 7                    |                                                                                               |
| Employee code :BF 100Tax code :MRemuneration type :salaryPay rate :20.51Standard average daily pay :204.50Start date :Jun 01 2014Employee KiwiSaver Contribution :4%Employee KiwiSaver Contribution :3%Other taxable benefits :Accommodation :Accommodation :150/weekMeat, 1/2 beast and 2x lambs / annum :150/weekNo. of weeks holiday entitlement :4Pay frequency :fortnightlyMinimum wage :15.75Standard Salary for the Period :2115.38Salary amount this pay period :2499.68Salary top-up amount* :384.30 (24.40 hours)Wage amount this pay period :3255.14Bonus payment(s) :0.00Actual amount to be paid this pay period :2499.68                                                                                                    | IRD number :                                                                          | 111-222-333          |                                                                                               |
| Tax code :MRemuneration type :salaryPay rate :20.51Pay rate :20.51Standard average daily pay :204.50Start date :Jun 01 2014Employee KiwiSaver Contribution :4%Employee KiwiSaver Contribution :3%Other taxable benefits :Accommodation :Accommodation :150/weekMeat, 1/2 beast and 2x lambs / annum :150/weekNo. of weeks holiday entitlement :4Pay frequency :fortnightlyMinimum wage :15.75Standard Salary for the Period :2115.38Salary amount this pay period :2499.68Minimum pay this pay period :3255.14Bonus payment(s) :0.00Actual amount to be paid this pay period :2499.68                                                                                                    | Employee code :                                                                       | BF100                |                                                                                               |
| Remuneration type :salaryPay rate and Standard average daily pay arePay rate :20.51Standard average daily pay :204.50Start date :Jun 01 2014Employee KiwiSaver Contribution :4%Employee KiwiSaver Contribution :3%Other taxable benefits :Accommodation :150/weekMeat, 1/2 beast and 2x lambs / annum :150/weekNo. of weeks holiday entitlement :4Pay frequency :fortnightlyMinimum wage :15.75Standard Salary for the Period :2115.38Salary amount this pay period :2499.68Salary top-up amount* :3255.14Bonus payment(s) :0.00Actual amount to be paid this pay period :2499.68Church and this pay period :2499.68Salary top-up amount* :9.00Actual amount to be paid this pay period :2499.68                                                           | Tax code :                                                                            | M                    |                                                                                               |
| Pay rate :20.51worked out by Agrismart. The data that<br>creates these numbers is derived from the<br>Start date :Start date :Jun 01 2014Team Manager area.Employee KiwiSaver Contribution :4%Employee KiwiSaver Contribution :3%Other taxable benefits :<br>Accommodation :150/weekAccommodation :150/weekMeat, 1/2 beast and 2x lambs / annum :150/weekNo. of weeks holiday entitlement :4Pay frequency :fortnightlyMinimum wage :15.75Standard Salary for the Period :2115.38Salary amount this pay period :2499.68Wage amount this pay period :3255.14Bonus payment(s) :0.00Actual amount to be paid this pay period :2499.68                                                                                                    | Remuneration type :                                                                   | salary               | Pay rate and Standard average daily pay are                                                   |
| Standard average daily pay :204.50creates these numbers is derived from the<br>Team Manager area.Start date :Jun 01 2014Team Manager area.Employee KiwiSaver Contribution :4%Employer KiwiSaver Contribution :3%Other taxable benefits :Accommodation :Accommodation :150/weekMeat, 1/2 beast and 2x lambs / annum :150/weekNo. of weeks holiday entitlement :4Pay frequency :fortnightlyMinimum wage :15.75Standard Salary for the Period :2115.38Salary amount this pay period :2499.68Minimum pay this pay period :3255.14Bonus payment(s) :0.00Actual amount to be paid this pay period :2499.68                                                                                                    | Pay rate :                                                                            | 20.51                | worked out by Agrismart. The data that                                                        |
| Start date :Jun 01 2014Team Manager area.Employee KiwiSaver Contribution :4%Employer KiwiSaver Contribution :3%Other taxable benefits :Accommodation :150/weekAccommodation :150/weekMeat, 1/2 beast and 2x lambs / annum :150/weekNo. of weeks holiday entitlement :4Pay frequency :fortnightlyMinimum wage :15.75Standard Salary for the Period :2115.38Salary amount this pay period* :2115.38Minimum pay this pay period :2499.68Salary top-up amount* :384.30 (24.40 hours)Wage amount this pay period :2255.14Bonus payment(s) :0.00Actual amount to be paid this pay period :2499.68                                                                                                    | Standard average daily pay :                                                          | 204.50               | creates these numbers is derived from the                                                     |
| Employee KiwiSaver Contribution :4%Employer KiwiSaver Contribution :3%Other taxable benefits :3%Accommodation :150/weekMeat, 1/2 beast and 2x lambs / annum :150/weekNo. of weeks holiday entitlement :4Pay frequency :fortnightlyMinimum wage :15.75Standard Salary for the Period :2115.38Salary amount this pay period * :2115.38Salary top-up amount* :384.30 (24.40 hours)Wage amount this pay period :3255.14Bonus payment(s) :0.00Actual amount to be paid this pay period :2499.68                                                                                                    | Start date :                                                                          | Jun 01 2014          | Team Manager area.                                                                            |
| Employer KiwiSaver Contribution :3%Other taxable benefits :Details for IRD number, Tax code,<br>Kiwi saver etc. are all entered in<br>Team Manager area.No. of weeks holiday entitlement :4Pay frequency :fortnightlyMinimum wage :15.75Standard Salary for the Period :2115.38Salary amount this pay period :2499.68Salary top-up amount* :384.30 (24.40 hours)Wage amount this pay period :3255.14Bonus payment(s) :0.00Actual amount to be paid this pay period :2499.68                                                                                                    | Employee KiwiSaver Contribution :                                                     | 4%                   |                                                                                               |
| Other taxable benefits :Details for IRD number, Tax code,<br>Kiwi saver etc. are all entered in<br>Team Manager area.No. of weeks holiday entitlement :4Pay frequency :fortnightlyMinimum wage :15.75Standard Salary for the Period :2115.38Salary amount this pay period* :2115.38Salary top-up amount* :384.30 (24.40 hours)Wage amount this pay period :3255.14Bonus payment(s) :0.00Actual amount to be paid this pay period :2499.68                                                                                                    | Employer KiwiSaver Contribution :                                                     | 3%                   |                                                                                               |
| No. of weeks holiday entitlement :4Pay frequency :fortnightlyMinimum wage :15.75Standard Salary for the Period :2115.38Salary amount this pay period* :2115.38Minimum pay this pay period :2499.68Salary top-up amount* :384.30 (24.40 hours)Wage amount this pay period :3255.14Bonus payment(s) :0.00Actual amount to be paid this pay period :2499.68                                                                                                    | Other taxable benefits :<br>Accommodation :<br>Meat, 1/2 beast and 2x lambs / annum : | 150/week             | Details for IRD number, Tax code,<br>Kiwi saver etc. are all entered in<br>Team Manager area. |
| Pay frequency :fortnightlyMinimum wage :15.75Standard Salary for the Period :2115.38Salary amount this pay period * :2115.38Minimum pay this pay period :2499.68Salary top-up amount * :384.30 (24.40 hours)Wage amount this pay period :3255.14Bonus payment(s) :0.00Actual amount to be paid this pay period :2499.68                                                                                                    | No. of weeks holiday entitlement :                                                    | 4                    |                                                                                               |
| Minimum wage :15.75Standard Salary for the Period :2115.38Salary amount this pay period * :2115.38Minimum pay this pay period :2499.68Salary top-up amount * :384.30 (24.40 hours)Wage amount this pay period :3255.14Bonus payment(s) :0.00Actual amount to be paid this pay period :2499.68                                                                                                    | Pay frequency :                                                                       | fortnightly          |                                                                                               |
| Standard Salary for the Period :2115.38Salary amount this pay period * :2115.38Minimum pay this pay period :2499.68Salary top-up amount * :384.30 (24.40 hours)Wage amount this pay period :3255.14Bonus payment(s) :0.00Actual amount to be paid this pay period :2499.68                                                                                                    | Minimum wage :                                                                        | 15.75                |                                                                                               |
| Salary amount this pay period *:2115.38Minimum pay this pay period :2499.68Salary top-up amount *:384.30 (24.40 hours)Wage amount this pay period :3255.14Bonus payment(s) :0.00Actual amount to be paid this pay period :2499.68                                                                                                    | Standard Salary for the Period :                                                      | 2115.38              | Bill has worked so many hours for                                                             |
| Minimum pay this pay period :2499.68of pay has fallen below theSalary top-up amount* :384.30 (24.40 hours)Minimum wage by \$384.30 orWage amount this pay period :3255.1424.4 hours x \$15.75. This is aBonus payment(s) :0.00legally required top-up.Actual amount to be paid this pay period :2499.68                                                                                                    | Salary amount this pay period* :                                                      | 2115.38              | the pay period that his hourly rate                                                           |
| Salary top-up amount* :384.30 (24.40 hours)Minimum wage by \$384.30 orWage amount this pay period :3255.1424.4 hours x \$15.75. This is aBonus payment(s) :0.00legally required top-up.Actual amount to be paid this pay period :2499.68                                                                                                    | Minimum pay this pay period :                                                         | 2499.68              | of pay has fallen below the                                                                   |
| Wage amount this pay period :       3255.14         Bonus payment(s) :       0.00         Actual amount to be paid this pay period :       2499.68                                                                                                    | Salary top-up amount* :                                                               | 384.30 (24.40 hours) | Minimum wage by \$384.30 or                                                                   |
| Bonus payment(s):     0.00       Actual amount to be paid this pay period:     2499.68                                                                                                    | Wage amount this pay period :                                                         | 3255.14              | 24.4 hours x \$15.75. This is a                                                               |
| Actual amount to be paid this pay period : 2499.68                                                                                                    | Bonus payment(s) :                                                                    | 0.00                 | legally required top-up.                                                                      |
|                                                                                                    | Actual amount to be paid this pay period                                              | : 2499.68            |                                                                                               |

Note RTO-Rostered Time Off, has a 0 value in Paid time column. Unpaid time and ACC-Paid by ACC will also show as having no value in this column.

| The da<br>time<br>entru<br>entru | ate the<br>sheet<br>y was<br>ered | The Activity Code and<br>Activity description |          |           | hav               | ing no valu<br>column   | e in thi    | S                   |                     |
|----------------------------------|-----------------------------------|-----------------------------------------------|----------|-----------|-------------------|-------------------------|-------------|---------------------|---------------------|
| Date                             | Activity Code                     | Activity                                      | Time     | Paid Time | Remuneration Rate | Actual Hourly Rate Paid | Labour Cost | Minimum Hourly Rate | Minimum Labour Cost |
| Aug 17 2017                      | GEN                               | General Farm Work                             | 12.0000  | 12.0000   | 1                 | 20.51                   | 246.12      | 15.75               | 189.00              |
| Aug 18 2017                      | GEN                               | General Farm Work                             | 8.7500   | 8.7500    | 1                 | 20.51                   | 179.46      | 15.75               | 137.81              |
| Aug 19 2017                      | GEN                               | General Farm Work                             | 9.0000   | 9.0000    | 1                 | 20.51                   | 184.59      | 15.75               | 141.75              |
| Aug 20 2017                      | GEN                               | General Farm Work                             | 11.2500  | 11.2500   | 1                 | 20.51                   | 230.74      | 15.75               | 177.19              |
| Aug 21 2017                      | GEN                               | General Farm Work                             | 13.7500  | 13.7500   | 1                 | 20.51                   | 282.01      | 15.75               | 216.56              |
| Aug 22 2017                      | RTO                               | Rostered Time off                             | 10.0000  | 0.0000    | 0                 | 0.00                    | 0.00        | 0.00                | 0.00                |
| Aug 23 2017                      | GEN                               | General Farm Work                             | 11.7500  | 11.7500   | 1                 | 20.51                   | 240.99      | 15.75               | 185.06              |
| Aug 24 2017                      | GEN                               | General Farm Work                             | 13.5000  | 13.5000   | 1                 | 20.51                   | 276.89      | 15.75               | 212.63              |
| Aug 25 2017                      | GEN                               | General Farm Work                             | 12.7500  | 12.7500   | 1                 | 20.51                   | 261.50      | 15.75               | 200.81              |
| Aug 26 2017                      | GEN                               | General Farm Work                             | 14.6600  | 14.6600   | 1                 | 20.51                   | 300.68      | 15.75               | 230.90              |
| Aug 27 2017                      | GEN                               | General Farm Work                             | 13.5500  | 13.5500   | 1                 | 20.51                   | 277.91      | 15.75               | 213.41              |
| Aug 28 2017                      | GEN                               | General Farm Work                             | 13.0000  | 13.0000   | 1                 | 20.51                   | 266.63      | 15.75               | 204.75              |
| Aug 29 2017                      | GEN                               | General Farm Work                             | 12.0000  | 12.0000   | 1                 | 20.51                   | 246.12      | 15.75               | 189.00              |
| Aug 30 2017                      | GEN                               | General Farm Work                             | 12.7500  | 12.7500   | 1                 | 20.51                   | 261.50      | 15.75               | 200.81              |
|                                  |                                   |                                               | 168.7100 | 158.7100  |                   |                         | 3255.14     |                     | 2499.68             |

Total Hours put to timesheet for the period including unpaid time.

## Total PAID HOURS for the

period. Paid Time includes Annual and Sick leave.